# Webex webセミナー参加者用マニュアル PCデスクトップアプリ版

一般社団法人 石川県鉄工機電協会

2020年9月11日

Webセミナーは「Cisco Webex Meetings(シスコ ウェベックス ミーティングス)」 というサービスを利用して開催いたします。 パソコンでもスマートフォンやタブレットでもご視聴いただけますので、 ご自身の環境に合わせ、マニュアルに沿って操作を行ってください。

## 0. はじめに

# Webexデスクトップアプリを使用してwebセミナーに参加する場合 アプリケーションのインストールを行います

https://www.webex.com/ja/downloads.html

デスクトップアプリのダウンロードページにアクセスします

| ・<br>いたの<br>Webex 製品 > ブランと価格 ヘルプセンター | ホスト 参加する サインイン 一無料で試す                           |
|---------------------------------------|-------------------------------------------------|
| ぜひ Webex をご利用ください。                    |                                                 |
|                                       |                                                 |
|                                       |                                                 |
|                                       | <b>O</b>                                        |
| Webex Meetings                        | Webex Teams                                     |
| リアルタイムのビデオ会議に最適です。                    | メッセージングとチームのコラボレーシ<br>ョンに最適です。                  |
| HD ビデオで互いの顔を見ながらミーティング                | 1対1やグループでのメッセージング                               |
| 音声のみの電話会議にも柔軟に対応<br>簡単に画面共有           | 双方向のテジタルボワイトホート<br>豊富なコンテンツとファイル共有              |
| LUNBALIFY COL - ナイフリトラル               | ビデオ会議<br>Windows にダウンロード<br>こちらからもダウンロードいただけます: |
| windowsにダウンロード                        | Ger IT ON<br>App Store Google Play              |
| を選択してダウンロードを行います                      |                                                 |
| ダウンロードしたファイルで                         |                                                 |
| インストールを行ってください                        |                                                 |

## 1. webセミナーの参加

webセミナーの開催時間になりましたら、主催者から通知されたWebセミナーの URLへアクセスしてください。

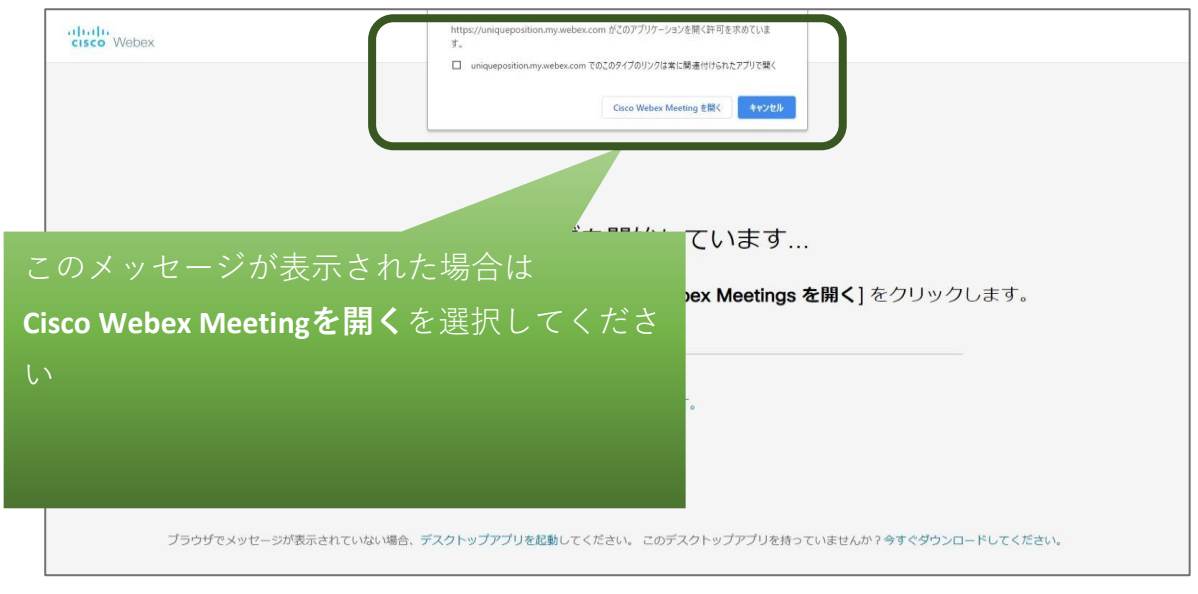

#### ◆webexミーティング参加前

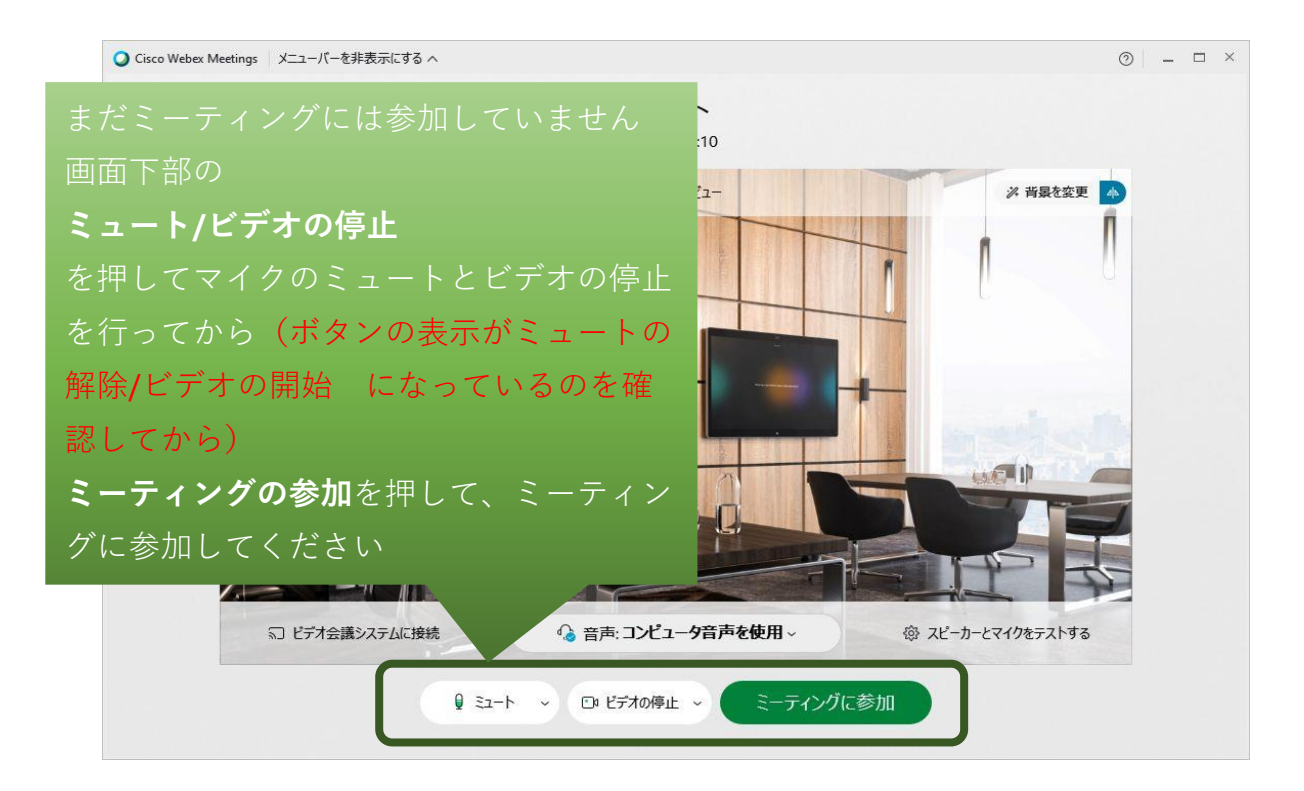

#### ◆ミーティング参加

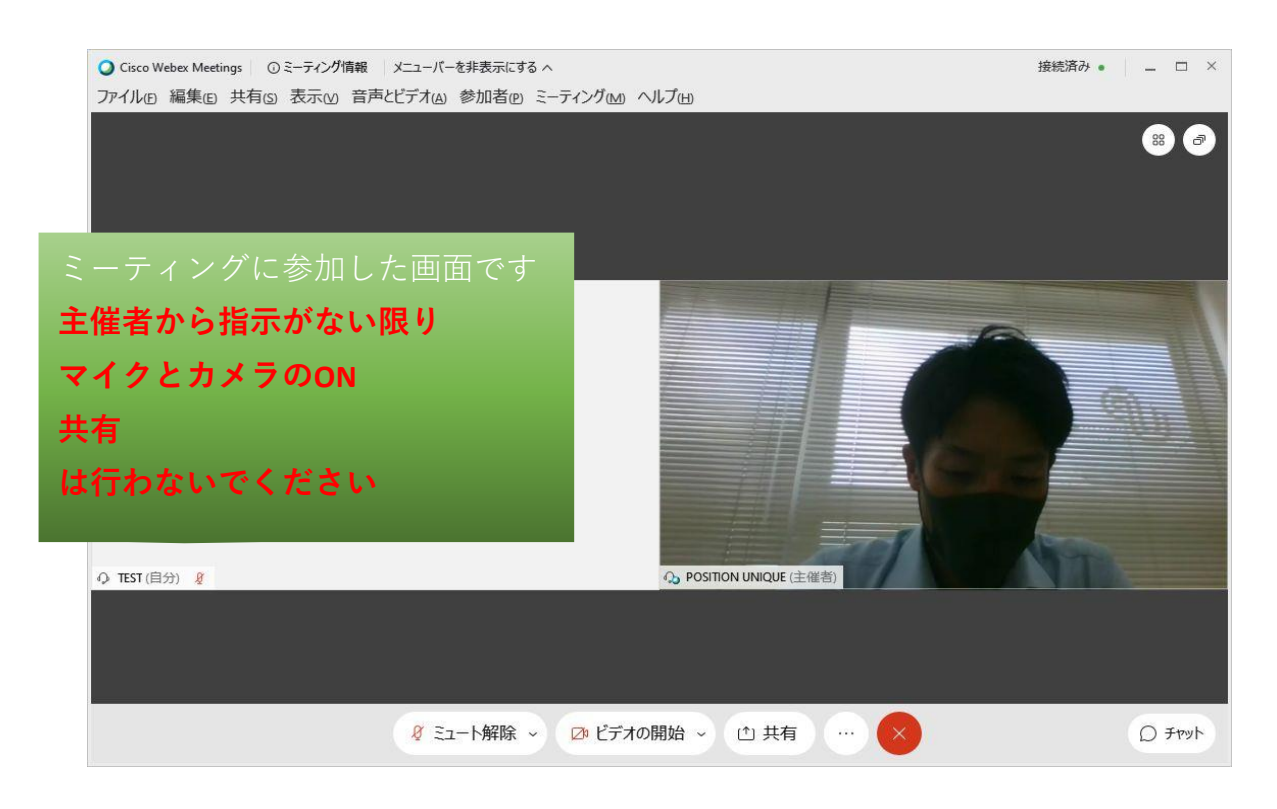

#### ◆主催者の画面のみを表示する

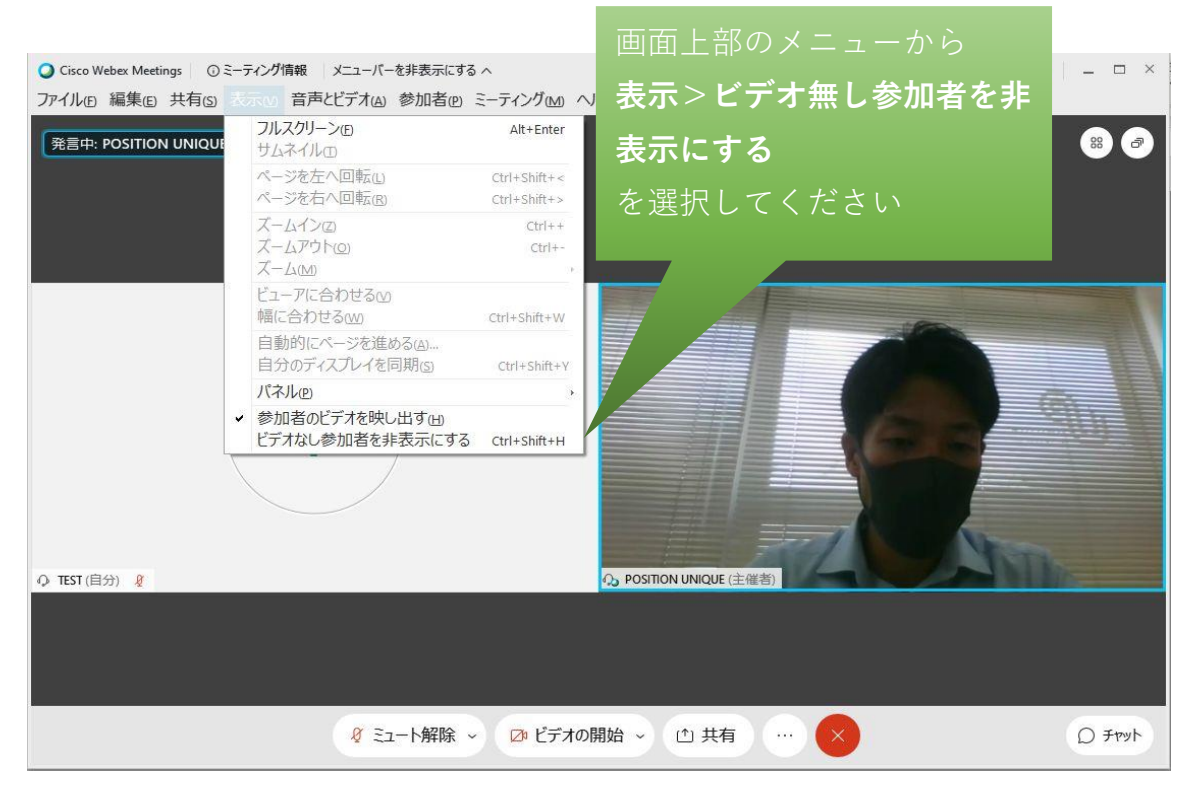

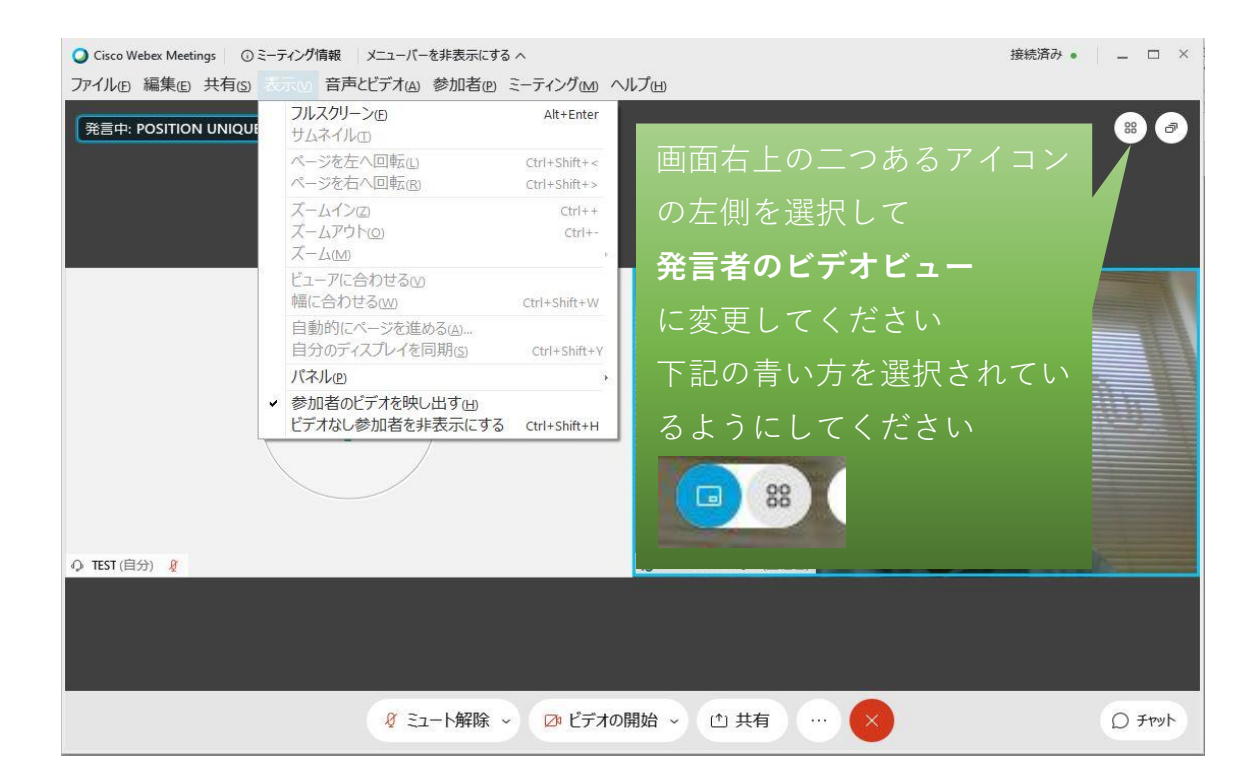

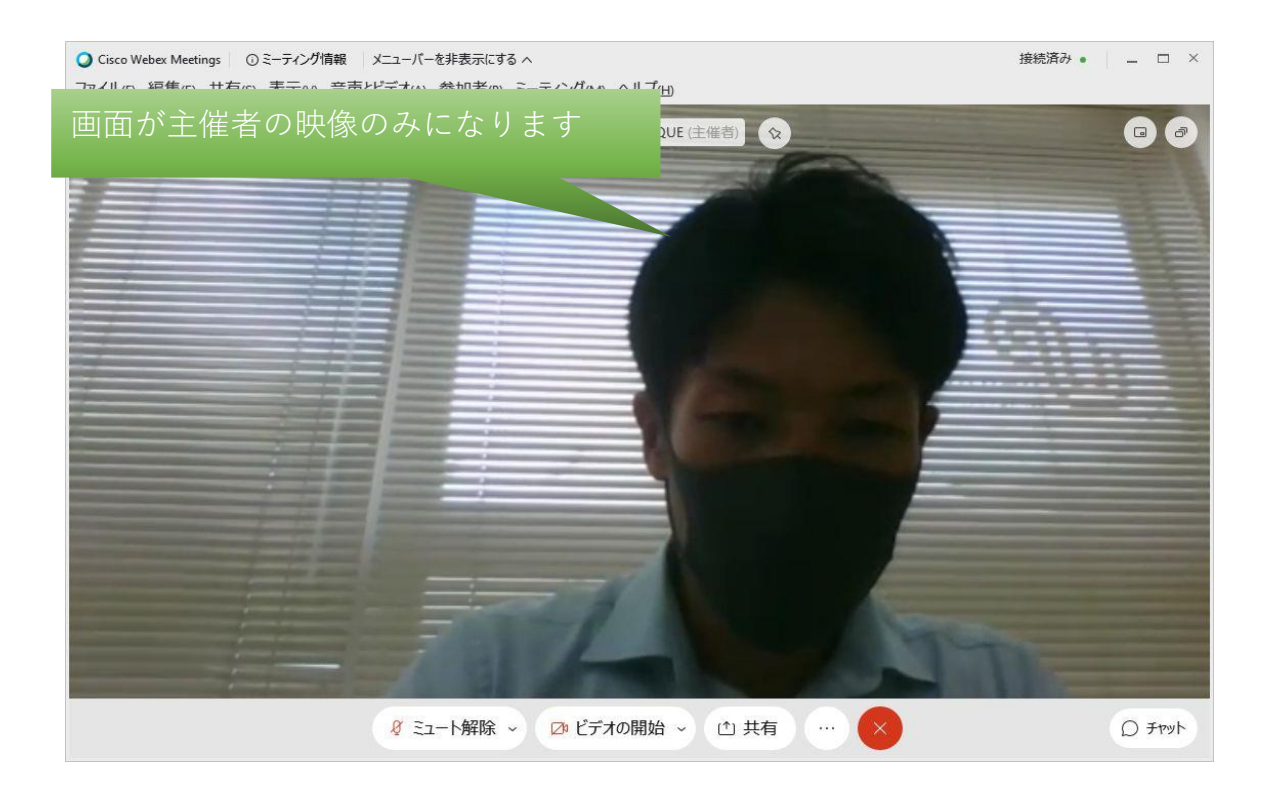

### ◆チャットの方法

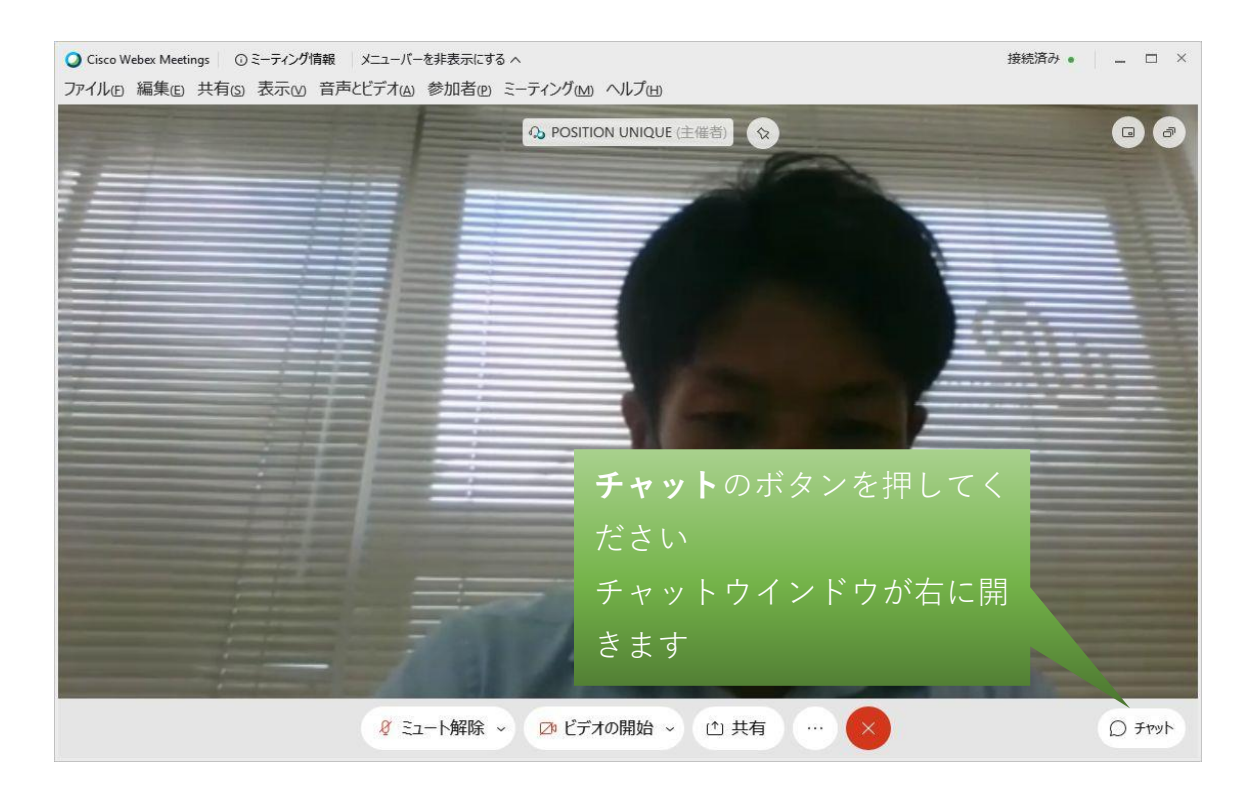

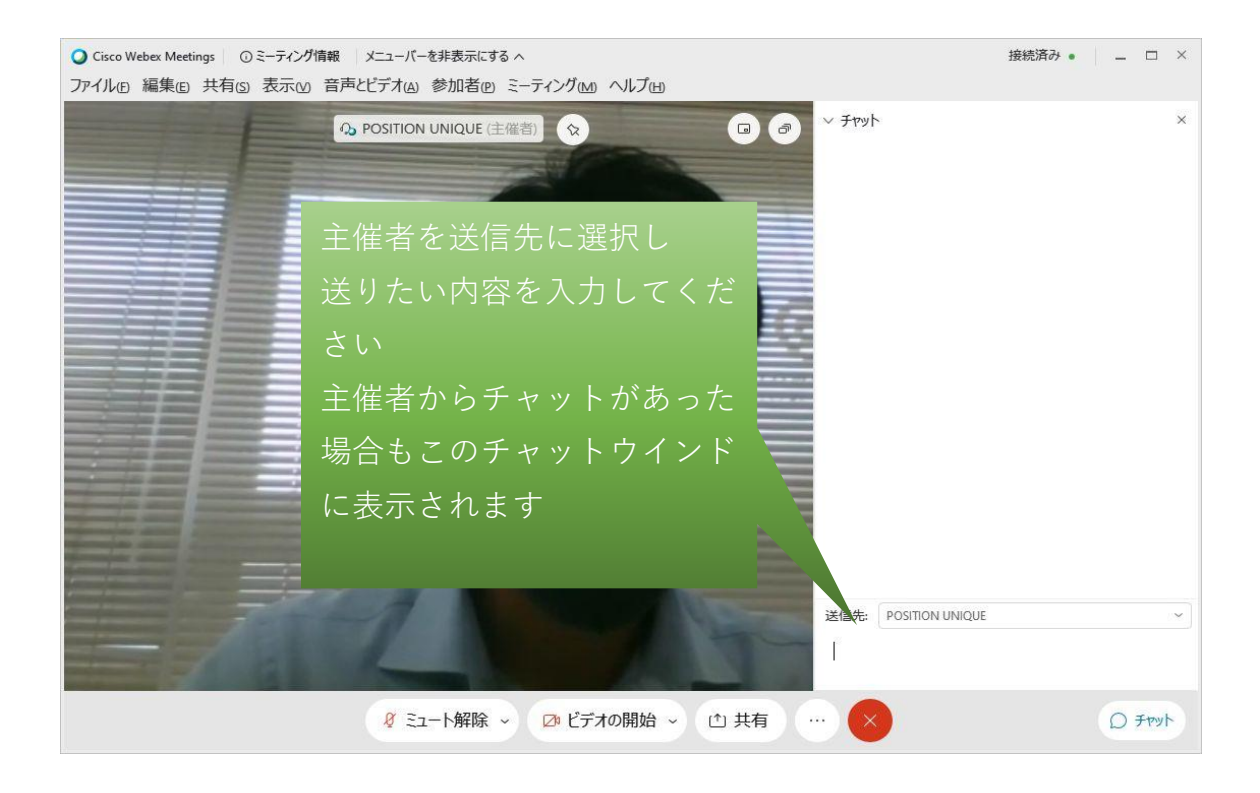

### ◆ミーティングから退出

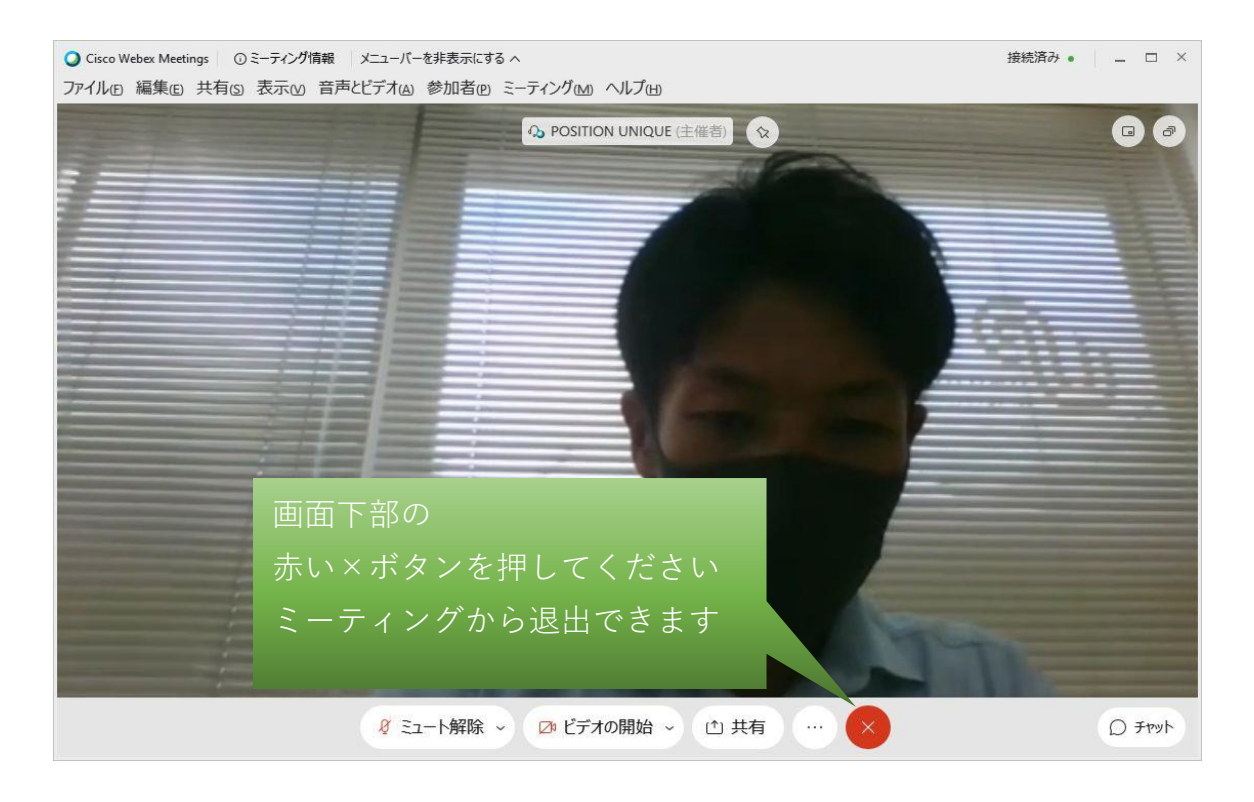